## Инструкция по заполнению электронного заявления на обучение в МАУДО «ДХШ» г. Реутов

Для электронной необходимо заполнения заявки иметь подтвержденную учетную на запись портале https://www.gosuslugi.ru/ Также необходимо ровно и аккуратно отсканировать требующиеся документы (список документов можно найти на официальном сайте ДХШ в разделе «Поступление»: http://dhshreutov.ru/admission)

В поисковой строке любой поисковой системы (Google, Yandex, Mail) необходимо вбить адрес <u>https://dop.mosreg.ru/</u> Вы попадаете на сайт Системы дополнительного образования Московской области:

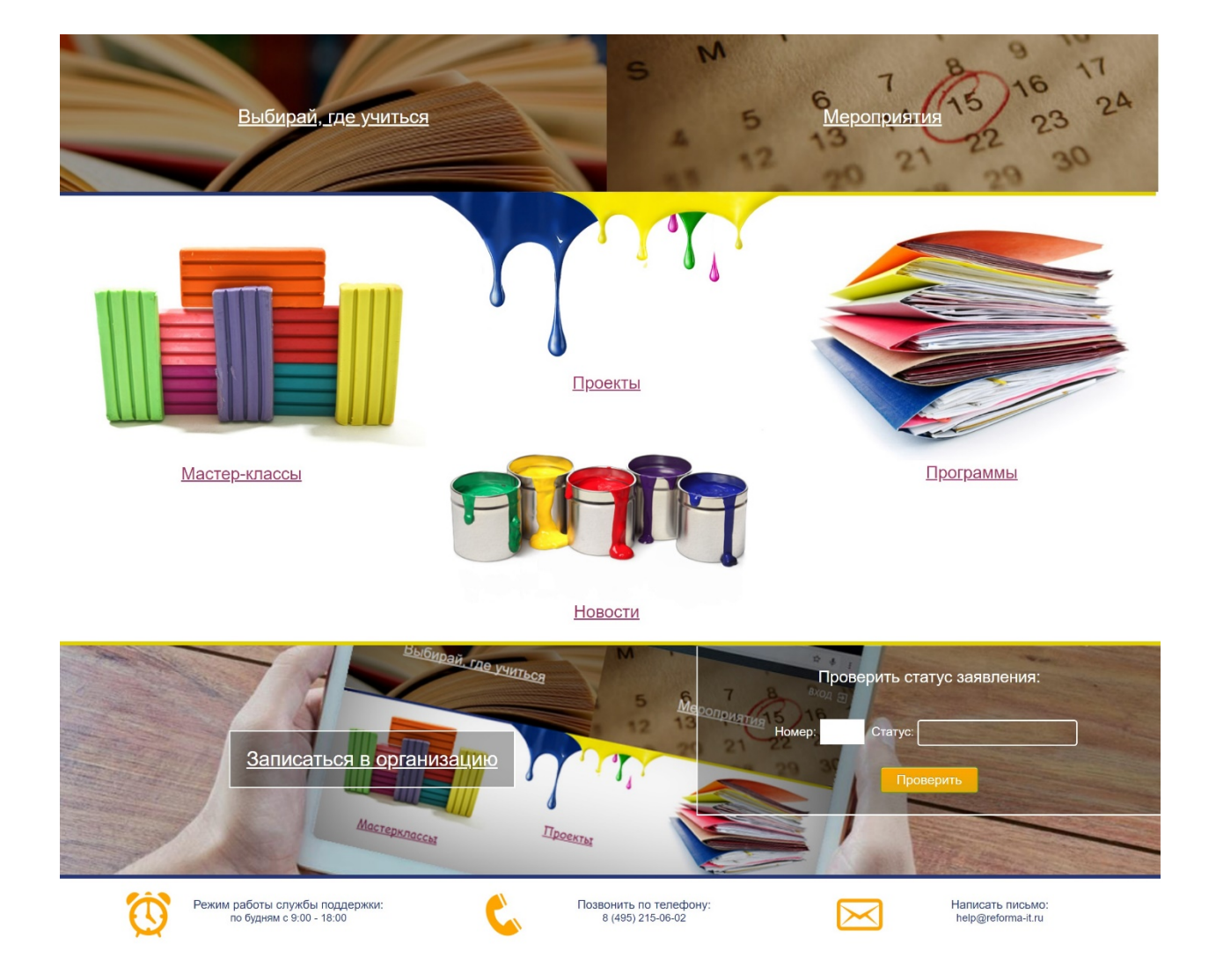

В левом нижнем углу Вы нажимаете на кнопку **«Записаться в** организацию».

Появляется окно «Запись в кружки и секции Московской области». Вам необходимо напечатать название ДХШ г. Реутов и выбрать ДХШ г. Реутов (ул. Котовского, 11) из списка учреждений с правой стороны страницы. Либо Вы осуществляете поиск по карте, приближая интересующий Вас район:

| $\mathbf{\nabla}  \in$ | → C https://uslugi.mos                 | sreg.ru/obr/search_section                                                                                                    | ☆      | ŧ  | : |
|------------------------|----------------------------------------|----------------------------------------------------------------------------------------------------|--------|----|---|
|                        | редкино                                | кимры<br>Тото Переглаяль-Залесский Секции и кружки                                                                                                    |        | 55 | 4 |
| OBPA30                 | кание<br>Введите адрес или название    | за ня<br>секции или кружка<br>секции или кружка<br>мана на на на на на на на на на на на на                                                                                                  | овской |    |   |
|                        | выс                                    | Ал Сег 12 сад Карабаново Кольчугино 143966, Московская область, г.Реутов,<br>як о а                                                                                                    |        |    |   |
| Јаховска О             | ФИЛЬТРЫ                                | асовский Красноармейск Муниципальное бюджетное учреждение Спортивная школа «Приалит»                                                                                                    |        |    |   |
| E.                     | Введите текст                          | 7 47 23 Нс 3лектрогоск Покров 2 иго 3 (495)-528-84-72                                                                                                    |        |    |   |
| A                      | возраст обучающихся                    | Иосква Балашиха 23 гр Сорехово-зуево Муниципальное автономное<br>электроути. да 11 0 Рготь Муниципальное автономное учреждение дополнительного<br>образования Детская музыкальн<br>школа № 2 | іая    |    |   |
|                        | любой                                  | Кул. Раменское Куррвское и ота 143966, Московская область, г. Реутов Некрасова, д.18<br>Бру си Бру си Сава Бру си Сава Вание Сава Сава Сава Сава Сава Сава Сава Сав                          | ,ул.   |    |   |
|                        | Есть свободные места<br>ФОРМА ОБУЧЕНИЯ | 19 В В С В К ОС В МУНИЦИПАЛЬНОЕ АВТОНОМНОЕ<br>Учреждение дополнительного<br>образования Детская музыкальн<br>икола № 1                                                                       | іая    |    |   |
|                        | Любая<br>стоимость                     | Спас<br>143966, Московская область, г. Реутов<br>Новая, д.16<br>8 (495) 528 66 07                                                                                                    | ,ул.   |    |   |
|                        | Πωδαα                                  | 03 Сторинальное бюджетное<br>учрежление «Спортивная школа                                                                                                    | »      |    |   |

## Открывается страница МАУДО «ДХШ»:

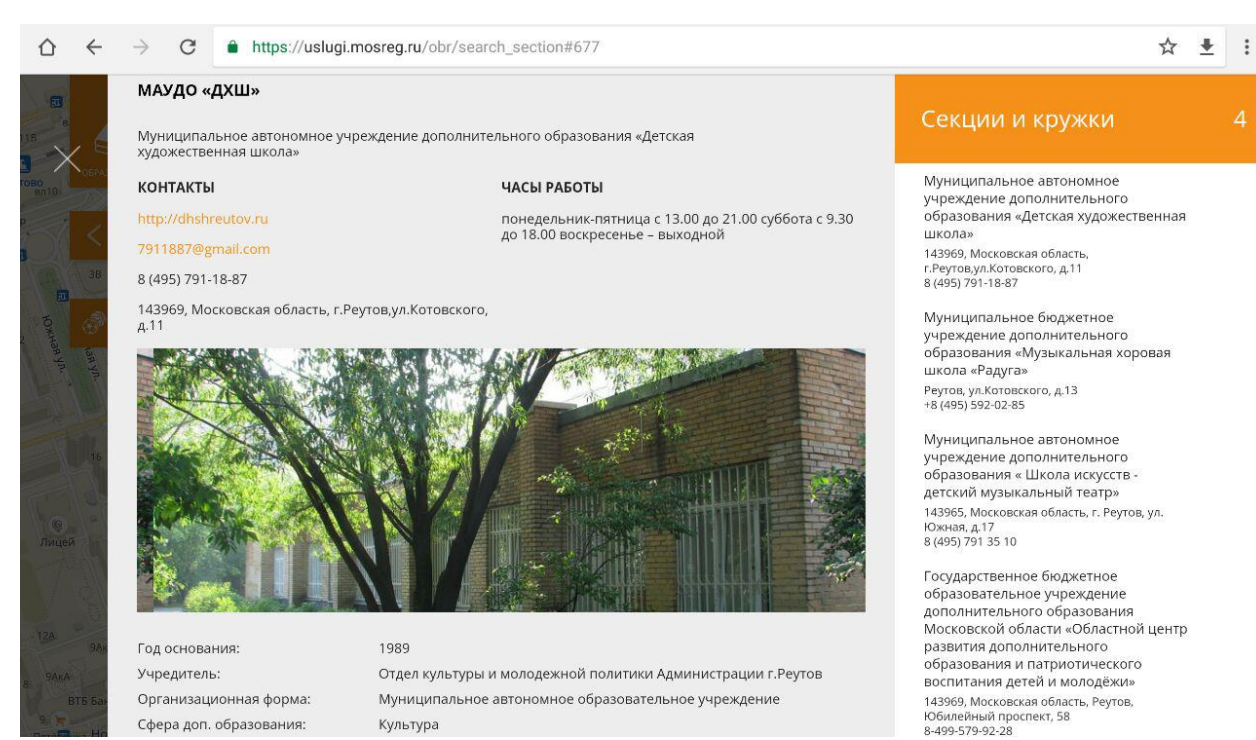

Вы находите интересующую Вас группу в соответствии с возрастом и классом общеобразовательной средней школы, в котором Ваш ребенок будет обучаться в 2018-2019 учебном году:

| $\hat{\mathbf{D}}$                                                              | ←   | → C                                                                                                    | osreg.ru/obr/search_section#6                                                                                                    | 77                                                           | ☆ ≛                                                                                                    | : |
|---------------------------------------------------------------------------------|-----|----------------------------------------------------------------------------------------------------|----------------------------------------------------------------------------------------------------|--------------------------------------------------------------|----------------------------------------------------------------------------------------------------|---|
| E E                                                                             | , 6 | Год основания:                                                                                                    | 1989                                                                                                    |                                                              | Секции и кружки                                                                                                    | 4 |
| an<br>an<br>an<br>an<br>an<br>an<br>an<br>an<br>an<br>an<br>an<br>an<br>an<br>a |     | Учредитель:<br>Организационная форма:<br>Сфера доп. образования:<br>Статус работы:<br>Тип структуры:<br>Населенный пункт:<br>Количество обучающихся:<br>Количество мест:   | Отдел культуры и молодежной<br>Муниципальное автономное о<br>Культура<br>Действует<br>Самостоятельное учреждение<br>Реутов г.о.<br>382<br>562 | политики Администрации г.Реутов<br>бразовательное учреждение | Муниципальное автономное<br>учреждение дополнительного<br>образования «Детская художественная<br>школа»<br>143969, Московская область,<br>г.Реутов, ул. Котовского, д.11<br>8 (495) 791-18-87<br>Муниципальное бюджетное<br>учреждение дополнительного<br>образования «Музыкальная хоровая<br>школа «Радуга»<br>Реутов, ул. Котовского, д.13<br>18 (495) 592-02-85                                                                                                    |   |
|                                                                                 |     | ХУДОЖЕСТВЕННАЯ<br>НАБОР В ГРУППЫ 2018-2019 ГГ.<br>Возраст: Для 10-12 лет<br>Группа: 1 класс, 2018-2019 (5-7<br>кл. СОШ на 01.09.2018)<br>Группа:<br>Педагог:<br>Нет данных | Период обучения:<br>c 01.09.2018 по 31.05.2019<br>Бюджетных мест: 60<br>Платных мест: 0                                                       | Стоимость: Прейскурант<br>ПОДАТЬ ЗАЯВЛЕНИЕ                   | учреждение дополнительного<br>образования « Школа искусств -<br>детский музыкальный театр»<br>143965, Московская область, г. Реутов, ул.<br>Южная, д.17<br>8 (495) 791 35 10<br>Государственное бюджетное<br>образовательное учреждение<br>дополнительного образования<br>Московской области «Областной центр<br>развития дополнительного<br>образования и патриотического<br>воспитания детей и молодёжи»<br>143969, Московская область, Реутов,<br>Юблиейный простект, 58 |   |

Если Ваш ребенок в 2018-2019 учебном году будет обучаться в:

-1 классе СОШ, то Вы можете записать его в "Изостудию для первоклассников СОШ".

-2 классе СОШ, то Вы можете записать его в "Изостудию для второклассников СОШ".

-3 классе СОШ, то Вы можете записать его в "Изостудию для третьеклассников СОШ".

-4, 5, 6 классе СОШ, то Вы можете записать его в Подготовительную группу.

-5, 6, 7 классе СОШ, то Вы можете записать его в 1 класс Художественного отделения (после этого будет необходимо пройти творческий конкурс, вся информация на официальном сайте школы в разделе «Поступление» <u>http://dhshreutov.ru/admission</u>).

-7, 8, 9, 10, 11 классе СОШ, то Вы можете записать его на Ускоренный курс для старшеклассников.

Выбрав нужную программу обучения, Вы нажимаете на кнопку «Подать заявление».

Откроется окно авторизации, где необходимо нажать на кнопку **«Войти через ЕСИА»** (другие варианты выбирать **НЕ НАДО**):

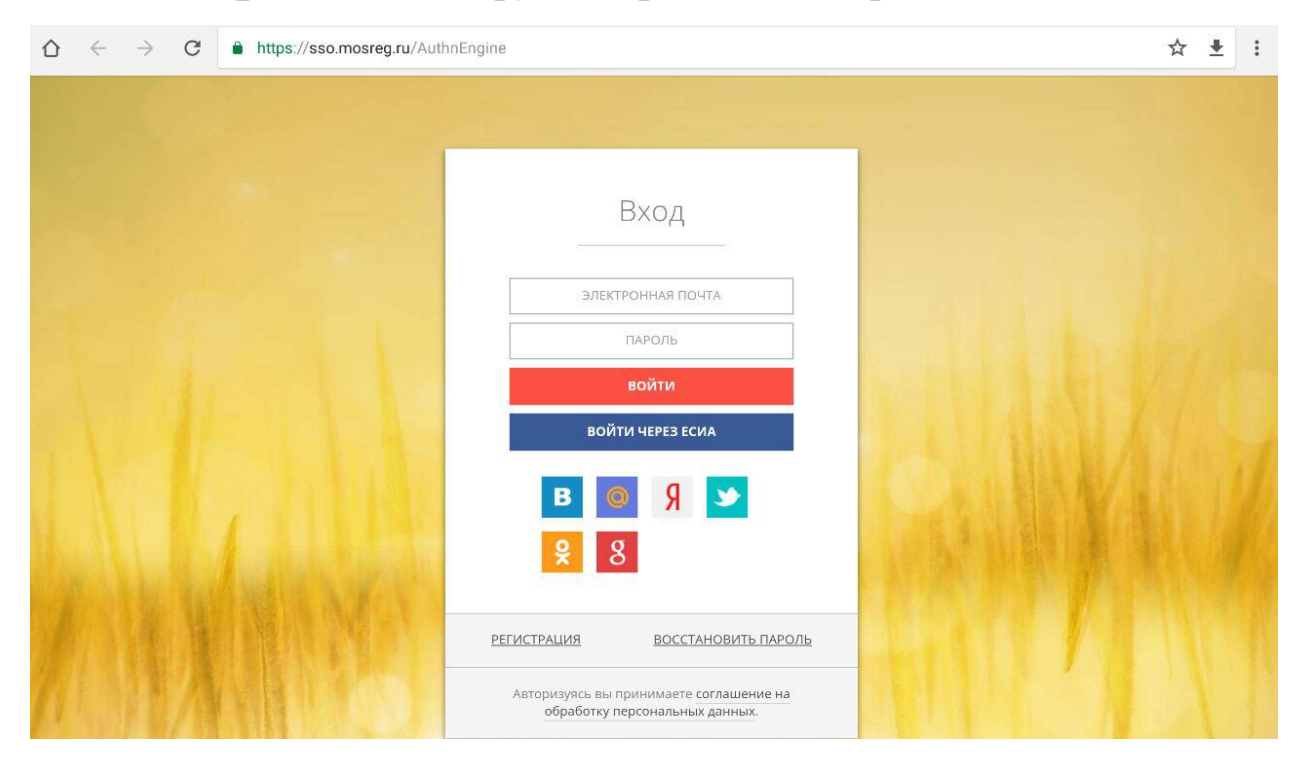

Вы оказываетесь на портале Госуслуг:

|                                                                   | ☆ ≛ : |
|-------------------------------------------------------------------|-------|
| <b>ГОСУСЛУГИ</b> Единая система<br>идентификации и аутентификации |       |
| Вход                                                              |       |
| Телефон или почта СНИЛС                                           |       |
| Мобильный телефон или почта                                       |       |
| Пароль                                                            |       |
| Войти                                                             |       |
| Забыли пароль?                                                    |       |
| Зарегистрируйтесь для полного доступа к сервисам                  |       |
|                                                                   |       |

Вам необходимо ввести номер Вашего мобильного телефона/почты и пароль, при помощи которого Вы до этого зарегистрировались на портале Госуслуг. <u>https://www.gosuslugi.ru/</u>

Перед Вами снова откроется страница учреждения, где после выбора нужной группы и отделения, Вы нажимаете кнопку «Подать заявление»:

| ☆                         | ←               | → C   https://uslugi.mo                                                                                                    | sreg.ru/obr/search_section#6                                                                                                    | 577                                                                                                    | ☆ ≛                                                                                                    | : |  |  |
|---------------------------|-----------------|----------------------------------------------------------------------------------------------------|----------------------------------------------------------------------------------------------------|----------------------------------------------------------------------------------------------------|----------------------------------------------------------------------------------------------------|---|--|--|
| E E                       |                 | Год основания:                                                                                                    | 1989                                                                                                    |                                                                                                    | Секции и кружки                                                                                                    | 4 |  |  |
| OBO ATTO                  |                 | Учредитель:<br>Организационная форма:<br>Сфера доп. образования:<br>Статус работы:<br>Тип структуры:<br>Населенный пункт:<br>Количество обучающихся:<br>Количество мест:                        | Отдел культуры и молодежной<br>Муниципальное автономное о<br>Культура<br>Действует<br>Самостоятельное учреждение<br>Реутов г.о.<br>382<br>562 | Муниципальное автономное<br>учреждение дополнительного<br>образования «Детская художественная<br>школа»<br>143969, Московская область,<br>г.Реутов,ул.Котовского, д.11<br>г.(439) 791-18-87<br>Муниципальное бюджетное<br>учреждение дополнительного<br>образования «Музыкальная хоровая<br>школа «Радуга»<br>Реутов, ул.Котовского, д.13<br>45.4085, 552-02-85 |                                                                                                    |   |  |  |
| С<br>лицеі<br>12А<br>9 ж. | 94).<br>315 5ai | программы обучения<br>художественная<br>набор в группы 2018-2019 гг.<br>Возраст: Для 10-12 лет<br>Группа: 1 класс, 2018-2019 (5-7<br>кл. COШ на 01.09.2018)<br>Группа<br>Педагог:<br>Нет данных | <b>Период обучения:</b><br>c 01.09.2018 по 31.05.2019<br>Бюджетных мест: 60<br>Платных мест: 0                                                | Стоимость: Прейскурант<br>подать заявление                                                                                                    | Муниципальное автономное<br>учреждение дополнительного<br>образования «Школа искусств -<br>детский музыкальный театр»<br>143965, Московская область, г. Реутов, ул.<br>Южная, д.17<br>8 (495) 791 35 10<br>Государственное бюджетное<br>образовательное учреждение<br>дополнительного образования<br>Московской области «Областной центр<br>развития дополнительного<br>образования и патриотического<br>воспитания детей и молодёжи»<br>143969, Московская область, Реутов,<br>Юбилейный проспект, 58<br>видовстьо-230 |   |  |  |

## Откроется страница «Оформление заявления»:

| $\hat{\Box}$         | ÷        | $\rightarrow$ ( | с (                   | https://uslugi.mosreg.ru/obr/search_sec                        | ☆ ≛ :                                                                                                    |                                                    |
|----------------------|----------|-----------------|-----------------------|----------------------------------------------------------------|----------------------------------------------------------------------------------------------------|----------------------------------------------------|
| IIB<br>TOBO<br>Brito |          | BAHME DR        | 298                   | Оформление заявл                                               | жку 4                                                                                                    |                                                    |
|                      |          | Введи           | некий                 | На обучение по дополнительным<br>организации дополнительного с | м общеобразовательным программам в муниципальной<br>образования Московской области                                     | ельного<br>художественная<br>ть.<br>1              |
| 15                   |          |                 |                       | Наименование организации:                                      | МАУДО «ДХШ»                                                                                                    |                                                    |
| Kowhan Y             |          |                 | ГРЫ                   | Группа:                                                        | 1 класс, 2018-2019 (5-7 кл. СОШ на 01.09.2018), для 10-12 лет, Очная,<br>Индивидуальные занятия                        | етное<br>ельного<br>пьная хоровая                  |
| 1122                 |          | ПРЕДМІ          | тоб                   | Период обучения:                                               | с 01.09.2018 по 31.05.2019                                                                                             | 2                                                  |
|                      |          | BBe,<br>BO3PAC  | аите<br><b>т об</b> : | Тип зачисления*:                                               | <ul> <li>на бюджетные места (Свободно 60 мест )</li> <li>на платные места (Свободно 0 мест )</li> </ul>                | омное<br>ельного<br>искусств -                     |
| Ka                   |          | люб             | ой                    |                                                                | Pufenutei                                                                                                    | ть, г. Реутов, ул.                                 |
| Лицеі                |          |                 | > CBQ                 | Заявитель*:                                                    | Быберите                                                                                                    |                                                    |
|                      |          | форма           | OFV                   |                                                                |                                                                                                    | кетное<br>ждение                                   |
| 124                  |          | Люб             | іая                   | Mec Hocoby                                                     | дополнительного о<br>Московской област<br>42 развития дополнит                                                         | бразования<br>и «Областной центр<br>ельного        |
| 9AKA                 | ВТБ Банк | стоим           | ость                  |                                                                | 40к2 ооразования и патр<br>воспитания детей и<br>143969, Московская об<br>143969, Московская об<br>Юбилейный проспект, | мотического<br>і молодёжи»<br>ласть, Реутов,<br>58 |

В строке **«Заявитель»** Вы выбираете от чьего имени подается заявление (от имени кандидата на обучение либо от имени представителя кандидата на обучение) и заполняете все поля:

| ☆ ←                                          | $\rightarrow$ G | https://uslugi.mosreg.ru/ob | r/search_section#                                                                                                    | ŧ             |                    |                        | ☆                                    | ŧ | : |
|----------------------------------------------|-----------------|-----------------------------|----------------------------------------------------------------------------------------------------|---------------|--------------------|------------------------|--------------------------------------|---|---|
|                                              | 8 298           | Заявитель*:                 |                                                                                                    | от имени п    | редставителя канди | дата на обучение 🛛 🗸 🗸 | жки                                  |   | 4 |
|                                              |                 | Сведения о кандидате н      | Сведения о кандидате на обучение                                                                                                    |               |                    |                        |                                      |   |   |
| OBC Entle                                    | Казанский       | Фамилия                     | Имя                                                                                                    |               | Отчество           | 🔘 Муж. 💿 Жен.          | юмное<br>ельного<br>художественная   |   |   |
|                                              |                 | Дата рождения*              | Место рождения                                                                                                    | 1             |                    |                        | ть,<br>1                             |   |   |
|                                              |                 | ДД.ММ.ГГГГ                  | Например, г                                                                                                    | г. Красного   | оск                |                        | 07/100                               |   |   |
| Downan V                                     |                 | Фотография кандидата* 🤇     | D                                                                                                    |               |                    |                        | ельного<br>пьная хоровая             |   |   |
|                                              | ПРЕДМЕТ ОВ      | Имя файла с фотограс        | фией Загру                                                                                                    | /зить из файл | ia                 |                        | 4                                    |   |   |
| -Si-                                         |                 | Документ, удостоверяющи     | ій личность кандид                                                                                                    | цата* 🕜       |                    |                        | OMHOR                                |   |   |
| 12                                           | ВОЗРАСТ ОБ      | Тип документа               |                                                                                                    | ~             | Серия              | Номер                  | искусств -<br>театр»                 |   |   |
| Б                                            | любой           |                             |                                                                                                    |               |                    |                        | ть, г. Реутов, ул.                   |   |   |
|                                              |                 | Дата выдачи                 | Кем выдан                                                                                                    |               |                    |                        | кетное                               |   |   |
|                                              | ФОРМА ОБУ       | Скан-колия улостовег        | ения личности                                                                                                    | Загру         | зить из файла      |                        | ждение<br>ззования                   |   |   |
| 12A<br>9Ax6                                  | Любая           | скан конил удостовер        | en in the state of the state of |               |                    |                        | областной центр<br>ного<br>тического |   |   |
| 8 <sup>9АКА-</sup><br>ВТБ Банк<br>9 <b>ж</b> | стоимость       | Адрес регистрации канди     | ата* 🕜                                                                                                    |               |                    |                        | олодёжи»<br>ть, Реутов,              |   |   |

Документы должны быть аккуратно и ровно отсканированы (не сфотографированы), неправильно заполненные поля могут послужить причиной отказа в приеме документов. Чтобы не проделывать работу дважды, пожалуйста, обратите особое внимание на качество загружаемых файлов.

Заполнению подлежат все поля (включая телефон и адрес электронной почты).

После того, как Вы заполните все данные, Вы увидите пункт **«Я** подтверждаю свое согласие со всеми указанными ниже пунктами». Вам необходимо поставить галочку слева от этой фразы (в квадратике):

|          | $\rightarrow$ C                                                                                                    | https://uslugi.mosre                                        | g.ru/obr/search_section#                             |                          |                                          |                                     |                                                                                                    | \$                      | * | : |
|----------|----------------------------------------------------------------------------------------------------|-------------------------------------------------------------|------------------------------------------------------|--------------------------|------------------------------------------|-------------------------------------|----------------------------------------------------------------------------------------------------|-------------------------|---|---|
| m.       |                                                                                                    | Документ, удостове                                          | еряющий личность предст                              | авителя* 🕻               |                                          |                                     |                                                                                                    |                         |   |   |
|          | 7                                                                                                    | Тип документа                                               |                                                      | ÷.                       | Серия                                    | Homep                               | Raci                                                                                                    |                         |   |   |
|          | inine MT<br>2. Annual Annual Annual Annual Annual Annual Annual Annual Annual Annual Annual Annual Annual Annual Annual Annu<br>2. Annual Annual Annual Annual Annual Annual Annual Annual Annual Annual Annual Annual Annual Annual Annual Annu | Дата выдачи                                                 | Кем выдан                                            |                          |                                          |                                     | томно<br>ельно<br>худо                                                                                          | ое<br>ого<br>жественная |   |   |
|          | Blackers                                                                                                    | Скан-копия удо                                              | стоверения личности                                  | Barp                     | узить из файла                           |                                     | 17                                                                                                    |                         |   |   |
| 3        | - dol/163796                                                                                                    | Контактные дані                                             | ные                                                  |                          |                                          |                                     | етно<br>служ<br>пьная                                                                                           | е<br>эго<br>1 хоровая   |   |   |
|          | предмет об                                                                                                    | Телефон                                                     | Адрес электронно                                     | ой почты                 |                                          |                                     |                                                                                                    |                         |   |   |
|          | BIRLAW, D                                                                                                    |                                                             |                                                      |                          |                                          |                                     | (CIMHC                                                                                                    | 242                     |   |   |
|          | BO3PACT OF                                                                                                    | 💌 Я подтверждаю св                                          | ое согласие со всеми указан                          | ными ниже і              | тунктами:                                |                                     | CALL<br>CALL<br>CALL<br>CALL<br>CALL<br>CALL<br>CALL<br>CALL                                                    | ана<br>Стві -<br>Эх     |   |   |
|          | тюбой                                                                                                    | <ul> <li>Вся представля</li> <li>Я несу ответстя</li> </ul> | енная мной информация я<br>зенность в соответствии с | вляется доо<br>действующ | товерной и точной;<br>им законодательств | ом Российской-Федерации             | 30                                                                                                    | eyroe, yn.              |   |   |
|          | 🛄 bits tari                                                                                                    | предоставлени<br>• Я выражаю сво                            | е заведомо ложных или н<br>ре согласие на необходимо | еполных св<br>е использо | едений;<br>вание и обработку с           | воих персональных даннь             | IX, B TOM                                                                                                    | 10                      |   |   |
|          | форма обу                                                                                                    | числе в инфор<br>• Со сроками ок                            | мационных системах;<br>азания государственной ус     | луги ознак               | омлен.                                   |                                     | A DECEMBER OF THE OWNER OF THE OWNER OF THE OWNER OF THE OWNER OF THE OWNER OF THE OWNER OWNER OWNER OWNER OWNE | wid<br>HVIS             |   |   |
| Mera     | Любан                                                                                                    |                                                             |                                                      |                          |                                          | a second and a second second second | Dénai                                                                                                    | стной центр             | 2 |   |
| DTD Date | стоимость                                                                                                    |                                                             |                                                      |                          |                                          | OTTPARMTE                           | node<br>te. Pey                                                                                                 | ского<br>жив<br>лов.    |   |   |
|          |                                                                                                    |                                                             |                                                      |                          |                                          |                                     |                                                                                                    |                         |   |   |

Через некоторое время на Вашу почту придет извещение о результатах рассмотрения заявки.

После успешного рассмотрения заявления Вам необходимо принести в ДХШ (г. Реутов, ул. Котовского, 11) оригиналы и копии отправленных документов в течение пяти рабочих дней (с 15:00 до 18:00):

1. Фото ребенка 3х4 см - 2 шт.;

2. Свидетельство о рождении ребенка;

3. Свидетельство о регистрации по месту жительства или пребывания ребенка, либо свидетельство о регистрации по месту жительства ребенка;

4. Документ, подтверждающий фактическое место проживания ребенка (в случае несовпадения с местом регистрации);

5. Медицинская справка о том, что ребенок может посещать ДХШ (не полис обязательного медицинского страхования, а именно

## справка от педиатра).

6. Документ, удостоверяющий личность подающего заявление родителя (законного представителя).

Если у Вас есть технические вопросы по отправлению заявления, то Вы можете обратиться в Службу поддержки:

- Телефон: 8 (495) 215-06-02
- Электронная почта: help@reforma-it.ru

Режим работы службы техподдержки: по будням с 9:00 - 18:00